# Luminor

### E-invoice request

#### Select *Payments* > *E*- *invoices* > *Requests* in the menu section.

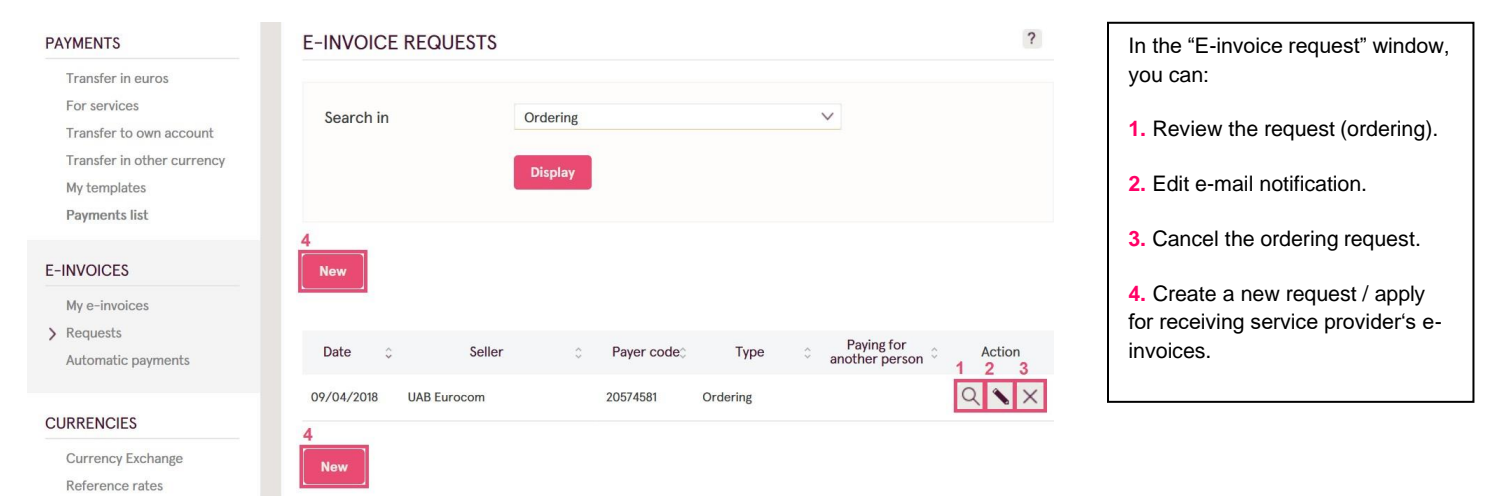

| E-INVOICE REQUEST                         |                                                                                                    | 2 |
|-------------------------------------------|----------------------------------------------------------------------------------------------------|---|
| Account No. *<br>Seller *<br>Payer code * | LT v<br>11.00 - EUR 2 ?<br>3 Q ?<br>4 Paying for another person ?                                                                |   |
| Notifications<br>Notify by                | Notification will be sent when new E-Invoice is received and on<br>5 <sup>E-Invoice</sup> due date if E-Invoice is still unpaid. |   |

By this Application (hereinafter - the Application) I request, to the address for sending an e-invoice, in internet banking and/or, if possible, via other electronic channels, to send e-invoices compliant with the e-invoice information indicated in the Application (hereinafter - the Application). I hereby agree that my personal data indicated in the Application as well as other data provided by me to the Bank are transmitted to the e-invoice sender (directly or through e-invoice sender's payment service provider or operator that has an agreement on the mediation of e-invoices with the Bank and/or the e-invoice sender's payment service provider or operator that has an agreement on the mediation of e-invoices with the Bank and/or the e-invoice sender's payment service provider) so that the e-invoice sender could verify my personal identity and send an e-invoice to me for processing the Application.

I hereby confirm to be aware of and agree that the relationships between the parties are also governed by the <u>General</u> <u>Rules on the Provision of the Services (D)</u>, the Payment Service Rules of the Bank (D) and the services and operations price-list (D) applied by the Bank, which make an integral part of the Application, with any further amendments and supplements that are made publicly available on (D) <u>www.luminor.lt</u>. I have the right to receive a printed copy of the General Rules on the Provision of the Services (D) and the Price-list of the Bank (D) at any bank branch.

Disclaimer: If you prefer automatic payment of E-Invoices, after Request confirmation please set automatic payment by selecting the menu item "Automatic payments"

| Click on "Create a new request" and:                                                                                                    |
|----------------------------------------------------------------------------------------------------|
| 1. Select the bank account.                                                                                                    |
| 2. Select the service provider.                                                                                                    |
| 3. Enter the payer's code assigned by service provider.                                                                                                |
| <ol> <li>Tick if you want to pay e-<br/>invoices for another person.</li> </ol>                                                                        |
| 5. Tick if you want to receive e-<br>mail notifications when an e-<br>invoice is received and when an<br>e-invoice is still unpaid on the due<br>date. |
| 6. Read the request and confirm.                                                                                                    |

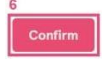

# Luminor

### E-invoice review

### Select *Payments > E-invoices > My e-invoices* in the menu section.

| PAYMENTS<br>Transfer in euros                                         | E-INVOICES                                        | ?        | Select to review:  1. Relevant or archived e-                           |
|-----------------------------------------------------------------------|---------------------------------------------------|----------|-------------------------------------------------------------------------|
| For services                                                          | Search in Relevant                                |          | invoices.                                                               |
| Transfer to own account<br>Transfer in other currency<br>My templates | Status All                                        |          | 2. Status of e-invoices.                                                |
| Payments list                                                         | Display                                           |          | 3. E-invoice details.                                                   |
| E-INVOICES                                                            |                                                   |          |                                                                         |
| > My e-invoices                                                       | Receiving Seller Payer Status Amount              | Action 0 |                                                                         |
| Requests                                                              | 14/2/2014 UAB C//S Lichurg KOE140E Paid 11 ES EUD | 3        |                                                                         |
| Automatic payments                                                    | 14/12/2016 UAB G4S Lietuva K051695 Paid 11.58 EUR | 4        |                                                                         |
| E-INVOICE                                                             | < ? 🗗                                             |          | View details of received e-invoice<br>and choose what you prefer to do: |
| Number                                                                | OMN-ES-0002780481                                 |          | 1. Pay the e-invoice by one-off                                         |
| Туре                                                                  | Debit                                             |          | bave automatic payment set up                                           |
| Status                                                                | Received                                          |          | for e-invoices).                                                        |
| Received date                                                         | 08/04/2018                                        |          |                                                                         |
| Due date                                                              | 30/04/2018                                        |          | 2. Create an automatic payment for e-invoices received.                 |
| Related account                                                       | LT                                                |          | Cancel if necessary:                                                    |
| Payer code                                                            |                                                   |          | 3. Automatic payment of received                                        |
| Seller                                                                | Telia Lietuva, AB                                 |          | e-invoice.                                                              |
| Account No.                                                           |                                                   |          | 4. E-invoice sending (request).                                         |
| Amount                                                                | EUR                                               |          |                                                                         |
|                                                                       | View full E-Invoice                               |          |                                                                         |
|                                                                       | View E-Invoice in seller's system                 |          |                                                                         |
| 1 2                                                                   | 3                                                 |          |                                                                         |
| Pay Create automatic payr                                             | nent Stop automated payment for this E-Invoice    |          |                                                                         |
| Cancel E-Invoice sending                                              |                                                   |          |                                                                         |
| 4                                                                     |                                                   |          |                                                                         |

# Luminor

## E-invoice automatic payment request

#### Select *Payments > E-invoices > Automatic payments* in the menu section.

| PAYMENTS                                                                                                    | E-INVOICE AUTOMATIC PAYMENTS ?                                                                                                    | In the "automatic payment of            |
|----------------------------------------------------------------------------------------------------|----------------------------------------------------------------------------------------------------|-----------------------------------------|
| Transfer in euros                                                                                                    |                                                                                                    | can:                                    |
| For services<br>Transfer to own account                                                                                                  | Search in Relevant V                                                                                                    | - Com                                   |
| Transfer in other currency                                                                                                    | Display                                                                                                    | 1. Review an automatic payment.         |
| My templates                                                                                                    |                                                                                                    | 2 Edit an automatic navment             |
| r ayments iist                                                                                                    | 4                                                                                                    | 2. Eult an automatic payment.           |
| E-INVOICES                                                                                                    | New                                                                                                    | 3. Cancel an automatic payment.         |
| My e-invoices                                                                                                    |                                                                                                    |                                         |
| Requests     Automatic payments                                                                                                    | Seller © Payer Standing order Status Agreement Period © Action                                                                                                    | 4. Create a new automatic               |
| · · · · · · · · · · · · · · · · · · ·                                                                                                    | UAB "Bitė Lietuva" 20574581 20574581 Active 27/08/2012 - 27/08/2112 Q X                                                                                                    | payment.                                |
| CURRENCIES                                                                                                    | 4                                                                                                    |                                         |
| Currency Exchange                                                                                                    | New                                                                                                    |                                         |
| Deference refer                                                                                                    |                                                                                                    |                                         |
| E-INVOICE AUTOMATIC PAY                                                                                                    | AENT ?                                                                                                    | Click on "create an e-invoice           |
|                                                                                                    | 1                                                                                                    | automatic payment" and:                 |
| Account No. *                                                                                                    | LT                                                                                                    |                                         |
| Callan #                                                                                                    | 890.67 - EUR 2                                                                                                    | 1. Select the bank account.             |
| Seller -                                                                                                    |                                                                                                    | 2. Select the service provider.         |
| Payer code *                                                                                                    |                                                                                                    |                                         |
| Automatic payment name *                                                                                                    |                                                                                                    | 3. Enter the payer's code               |
| Details                                                                                                    |                                                                                                    | assigned by the service provider.       |
| Period for making payments *                                                                                                    | from to                                                                                                    | 4. Create the name for an               |
| r enou for making payments                                                                                                    | 5 24/04/2018 📰 24/04/2023 📰 ?                                                                                                    | automatic payment (the payer's          |
| Single payment limit, EUR *                                                                                                    | 6 0.00 ?                                                                                                    | code appears automatically and          |
| Monthly limit, EUR *                                                                                                    | 7 0.00 ? 8                                                                                                    | may be changed).                        |
| Payment execution day *                                                                                                    | Pay on on 3rd day after receiving E-Invoice                                                                                                    | 5. Select the period for an             |
| Days to try periodic payment exec                                                                                                    | tion * 3 🗸 ?                                                                                                    | automatic payment.                      |
| Allow partial payment                                                                                                    | 10                                                                                                    |                                         |
|                                                                                                    |                                                                                                    | <b>6.</b> Enter a single payment limit. |
| By submitting this automatic credit trans<br>transfer E-Invoices sent to me by the E-                                                    | fer (automatic payment) order (the Order) I request to pay by automatic credit<br>nvoice sender (the Beneficiary) and agree that Luminor Bank AB (the Bank)                                                                                                    | 7. Enter a monthly limit.               |
| transfers the amounts stated in E-Invoid<br>the services provided by the Bank under                                                      | es to the Beneficiary under the procedure set in the Order. The Payer shall pay for<br>the Order based on the fees and charges and in the procedure set in the Bank's                                                                                                    |                                         |
| Price-list (D). By submitting the Order, the<br>for its services and operations and public<br>Paver shall have the right to get a printe | e Payer contirms that hey'she is aware of the fees and charges applied by the Bank<br>shed on the Bank's website www.luminor.it. By visiting any of the Bank's outlets, the<br>I coury of the Riccientie (II) in addition to the conditions resolution and condition that the second second seco | 8. Select the payment date.             |
| relationships between the Parties under<br>provision of the Bank's services to the P                                                     | this Order or any other agreements between the Bank and the Payer regarding the<br>payer shall be also governed by the General Rules on the Provision of Services of the                                                                                                    | 9. Select the number of days to         |
| Bank (D) and the Terms and Conditions f<br>and agreements. The Payer confirms the                                                        | or the Provision of Payment Services (D), which make an integral part of this Order<br>t he/she has read and agrees to accept the General Rules on the Provision of                                                                                                    | repeat payment if failed.               |
| Services of the Bank (D) and the Terms a<br>thereof. The General Rules on the Provi-                                                     | nd Conditions for the Provision of Payment Services (D) and has received a copy<br>ion of Services of the Bank (D) and the Terms and Conditions for the Provision of<br>experiments of the Marchanet are made a biblick to the Rectification of the Rectification of the Re |                                         |
| Internet website www.luminor.it. I hereb<br>Order and undertake to be bound by the                                                       | remoments and supprements thereto, are made publicly available on the balk S<br>/ confirm that I have read and agree to accept the conditions for executing the<br>m. Larece that the Bank transmits information about the fact of submitting the                                                                                                    | allowed (after the last repeated        |
| Order as well as its conditions to the E-<br>disclosed at the request of any other pa                                                    | voice sender and that any information related to payment of the E-Invoice is<br>ment service provider and/or Operator through which the E-Invoice sender                                                                                                    | attempt).                               |
| sends the E-Invoices. I have read and ag                                                                                                 | ree with the Terms & Conditions                                                                                                    |                                         |
| Disclaimer: Please make sure that you h                                                                                                  | we submitted E-Invoice request. If you haven't done it yet, please submit the                                                                                                    | <b>11.</b> View the automatic payment   |
| Request after automatic payment confi                                                                                                    | mation by selecting the menu item <u>"Requests"</u> .                                                                                                    | conditions and confirm.                 |